# US bank, UnionBank<sup>®</sup>

## **Entrust Token Enrollment**

### Need to know:

- You must be enrolled in U.S. Bank online banking to register for an Entrust token. •
- Only one Entrust token can be set up for each User ID. •
  - This token can only be set up on one device.
- The primary directions are designed for smart phones. .
- Laptops and personal computers may display different instructions (identified accordingly). .

#### Enrollment

- A. Search **Entrust Identity** in the app store and download the app.
  - The app is available in the Apple App Store, Blackberry World, and Google Play.
  - The app can also be downloaded by using the appropriate Soft Token App link for your device from the • Entrust App Downloads page.

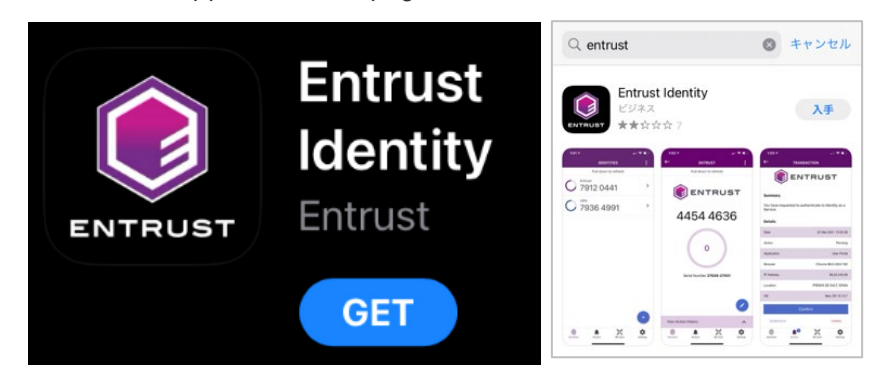

B. If the End User License Agreement appears, please choose I Agree to proceed.

#### END USER LICENSE AGREEMENT

This ENTRUST MOBILE APPLICATION END USER This ENTRUIST MOBILE APPLICATION END USER LICENSE ARBEENENT (collicitively with any terms and conditions referenced therein - the "EULA") contain the terms and conditions that goven your access to, and/ or download, installation, and/or use of, the Sahall have the meanings set tork in Section 1 (distintions) below. You agree to be bound by this EULA through: (b) your download, installation, access, or use of the Software, or (ii) your express agreement to this EULA, including, without limitation, when an "Accegar" or similar button, and/or a check bor presented with this EULA is clicked and/or checked by you. and/or checked by you. You, as the individual downloading, installing

You, as the individual downloading, installing, accessing, or using the Software, or clicking and/or checking the aforementioned buttons and/or boxes, represent and warrant that you are lawfully able to enter inito contracts (e.g. you are not a minor). IF YOU DO NOT ACCEPT THE TERMS AND CONDITIONS OF THIS EULA, YOU SHALL DOT ACCESS, USE, DOWNLOAD, OR INSTALL THE SOFTWARE. CONTINUED RIGHT TO ACCESS AND USE THE SOFTWARE IS CONTINEENT ON YOUR CONTINUED COMPLIANCE WITH THE TERMS AND CONDITIONS OF THIS EULA. THIS EULA.

een You and (i) Entrust Co is FIII A is het

補助ソフトウェアの使用に関するライセンス利用者の増利は、本 EULA に従い、ネソフトウェアを使用するうえで必要となる範囲 と思られます。 しかしながら、オープンソースのライセンスで 思されている使用制度を超える制限を提すことが行きれないオ - ブッパーフホルイカリマの甘雪補加いコレウーマ40回日ラムア

エンドユーザー使用許諾契約

- C. If the Notifications Permission appears, select Allow or Skip.
  - Note: you will not need notifications to successfully use this application.

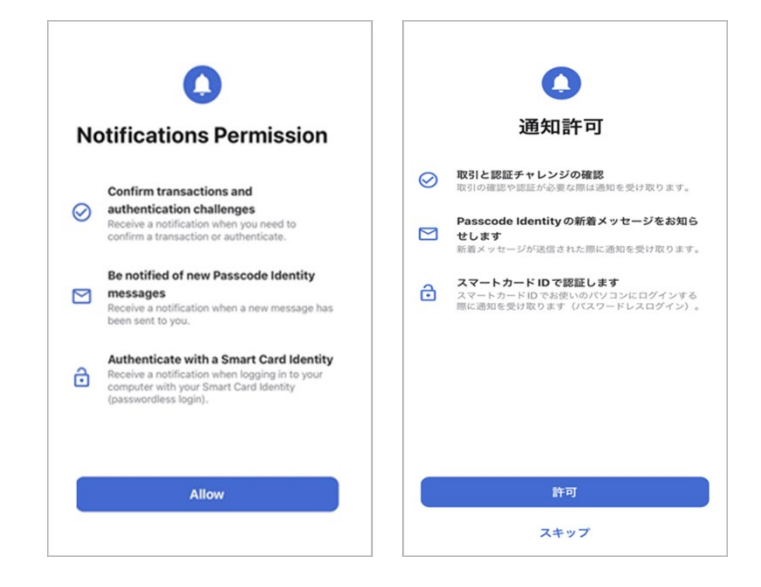

D. Open application and select Add Identity later.

| ADD ACCOUNT                                                                        | アカウントを追加                              |
|------------------------------------------------------------------------------------|---------------------------------------|
| Let's get started.                                                                 | それでは始めましょう。                           |
| Select one of the following<br>options to register your identity<br>with this app. | 次のいずれかのオプションを選択して、このアプリに<br>IDを登録します。 |
|                                                                                    | ID プロバイダーから QR コードをスキャンします。           |
| Scan the QR Code from your<br>identity provider.                                   | 😳 Passcode Identityを追加する              |
| Add a Passcode identity.                                                           | → 後でIDを追加します。                         |
| → Add identity later.                                                              |                                       |

E. Select + Add Identity.

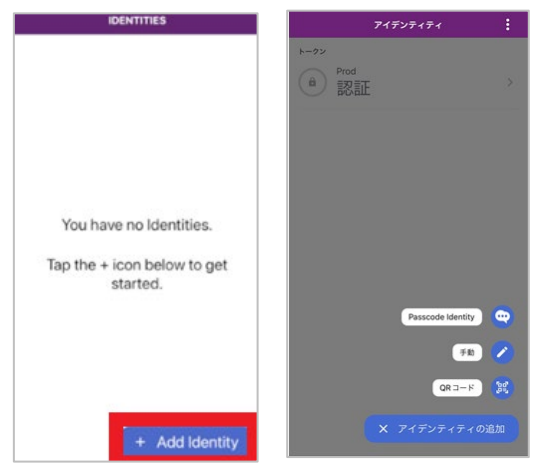

F. A pop-up will appear. Select the Manual option.

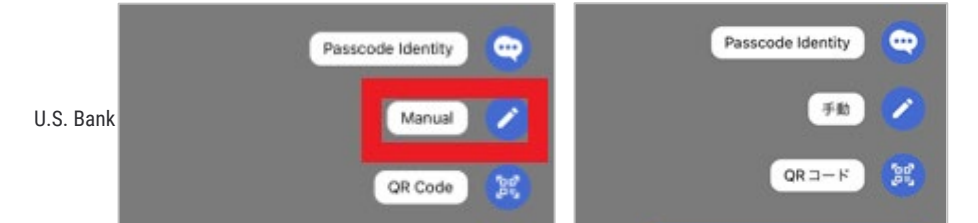

- G. Enter the following information in the corresponding fields:
  - Identity Name: Your online banking username.
    - Laptops/PCs: Identity Name may display as Name.
    - You must be enrolled in online banking to register for an Entrust token.
  - Provider URL: Leave blank.
    - Laptops/PCs: **Provider URL** may display as **Address.**
  - Serial Number: 10-digit number (provided by banker).
  - Activation Code: 16-digit number (provided by banker).

| - MANUAL ACTIVATION                 | ← ソフトトークン スマートカード                                      |
|-------------------------------------|--------------------------------------------------------|
| SOFT TOKEN SMART CARD               | ソフトトークンのアクティベーション<br>フィールドに入力して、アクティベーションを進めてく<br>ださい。 |
| ldentity Name<br>Customer UserID    | <b>6</b> 4.0                                           |
| Provider URL<br>Provider URL        | 💼 プロバイダーの URL                                          |
| Serial Number                       | 井 シリアル番号                                               |
| 8321253190                          | 0 アクティベーション・コード                                        |
| Activation Code<br>8772659652678931 |                                                        |
| CANCEL NEXT                         | オフラインで起始する                                             |

- H. Select Next.
  - Laptops/PCs: Select **Save** in the top right corner.

- I. The Activate Identity screen will appear.
  - IMPORTANT: Please wait for further instruction before proceeding. If you bypass this screen before the Registration Code is provided and confirmed by the banker, you will have to restart the process.

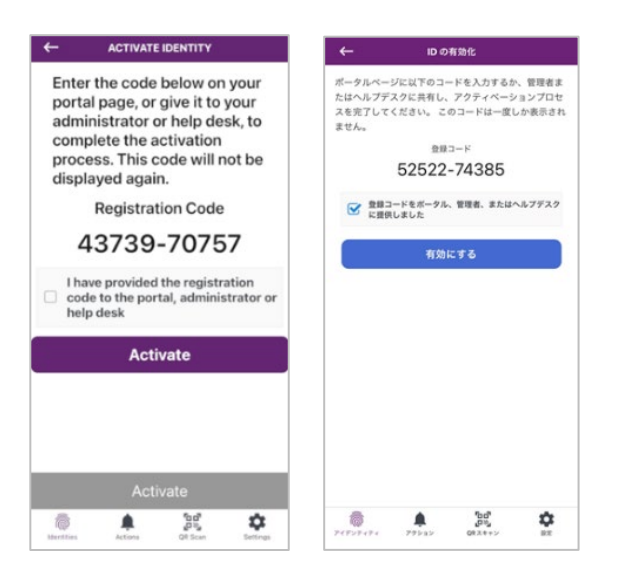

- J. Once the banker confirms you can proceed, check the box to confirm that "*I have provided the registration code*" and then select **Activate.** 
  - Laptops/PCs: may display **Done** instead of **Activate**.

K. On the pop-up box indicating "Identity activated offline. You will not receive transaction notifications." Choose

| OK.                                                                                                    |                                                                                              |
|----------------------------------------------------------------------------------------------------|----------------------------------------------------------------------------------------------|
| ← ACTIVATE IDENTITY                                                                                                    | ← ID の有効化                                                                                    |
| Enter the code below on your<br>portal page, or give it to your<br>administrator or help desk, to<br>complete the activation<br>process. This code will not be<br>displayed again. | ポータルページに以下のコードを入力するか、管理者ま<br>たはヘルプデスクに共有し、アクティペーションプロセ<br>スを完了してください。 このコードは一度しか表示され<br>ません。 |
| Registration Code                                                                                                    | 登録コード                                                                                        |
| Info<br>Identity activated offline.                                                                                                    | 52522-74385                                                                                  |
| <ul> <li>transaction notifications. or or</li> </ul>                                                                                                    | 登録コードをボータル、管理者、またはヘルプデスク<br>に提供しました                                                          |
| OK<br>Activate                                                                                                    | <b>情報</b><br>IDはオフライン有物化されました。トラン<br>ザクションの通知を受信できません。                                       |
| Activate                                                                                                    | ок                                                                                           |
| identities Actions QR Scan Settings                                                                                                    |                                                                                              |

- L. You will be prompted to create a 4-digit identity pin (unique to the Entrust app) this does not need to be related to any other PIN. Enter the pin a second time to confirm.
  - The PIN is only used in the app if you opt to not use biometrics, or the biometrics feature is not working. This PIN does not need to be provided to the banker.

|           | CHOOSE IDENTITY PIN                                               | ID PINを選択する                          |
|-----------|-------------------------------------------------------------------|--------------------------------------|
|           | Enter your new Identity PIN.                                      | 新しい ID PIN を入力してください。                |
| U.S. Bank | Identity PIN                                                      |                                      |
|           | Identity PIN Rules<br>• You must enter a PIN containing 4 digits. | ID PIN ルール<br>④ 4桁の PINを入力する必要があります。 |

M. The **Enable Biometrics** pop-up message may appear after initial setup. You can allow or opt to use the 4-digit pin each time.

#### **Biometrics Overview**

- Using your fingerprint or face for identification is known as your "biometrics."
- It's commonly referred to as touch ID and face ID, and it's a convenient, simple, and secure way to log in.
- This authentication leverages the device operating system to verify biometric data and does not store individual biometric data on its app.
  - What does this mean? Entrust consults the Apple/Android operating system to verify if the face ID matches the credential on the device it does not store the face ID data within the Entrust app.
- Please review the Entrust website for additional application information.

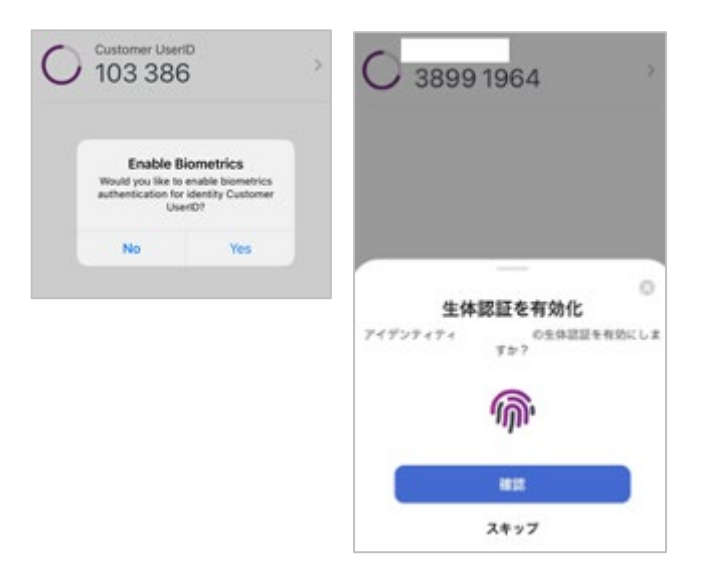